## Unit Renewal Guide for Unit Key 3 Member

Unit Renewal is found in Organization Manager and available to Unit Key-3 members. (not delegates)

Tips for a successful unit renewal:

- 1. Remember: This process only renews the unit, not any of the members, which is a separate process based on the joining date or their last renewal date.
- A unit can renew two months prior to expiration.
   Expiration date = June 30, renewal opportunity begins May 1.
- A unit has a three-month lapsed period after the unit expires.
   Expiration date = June 30, lapse period ends Sept 30, will drop Oct 1.
- 4. It is recommended to pre-check all requirements are met prior to proceeding to avoid any validation issues.
  - Validation Codes in Unit Renewal:

*Errors* (red) will not let you proceed.

Warnings (yellow) will allow you to proceed.

- a. Leaders do not have current Youth Protection Training Error.(most common)
- b. Unit does not have required number of leadership positions Error.
- c. Leaders are less than 18 years old Error.
- *d.* Youth do not meet the age/grade requirement for the program **Error.**
- e. Leaders do not have completed CBC Authorizations Warning
- f. Adults do not have SSN Warning
- 5. Check your leadership positions and make sure you have the correct names in the correct positions, if not the Chartered Organization Representative can use "Position Manager" also found in Organization Manager to edit and then wait overnight for the data jobs to run, then you can validate again.
- 6. Have a credit card or ACH information handy to pay the Unit Recharter fee (\$100.00).
- 7. Proceed with unit renewal.

A member of the Key 3 will log in to their my.Scouting account and go to Menu>Organization Manager>Unit Renewal.

When selected, the validation process automatically runs and will show any errors that must be cleared up before proceeding. Each time you open the Unit Renewal page, the validation check processes again.

|              |                                            | my.Scouting (Organization Man                                                                                                    | My.Scouting/Organization Manag                                                                                                    |
|--------------|--------------------------------------------|----------------------------------------------------------------------------------------------------|----------------------------------------------------------------------------------------------------|
|              |                                            | O thit Valueton                                                                                                    | 1 Partner 1 Colonator                                                                                                    |
|              |                                            | Unit Landership                                                                                                    | Orantered Organization                                                                                                    |
| Π            | Organistics House                          | Chervenel Dipercention Rep.<br>Bache Statistica<br>Socialmenter<br>antifere Italia<br>Descrive Officer<br>Reactive Officer<br>Reactive Statistica<br>Bacher Statistica<br>Bacher Stat | Organization Name         Executive Officer           John R. Dentity Youth Paul         Randy John Wildman           Bit         Randy John Wildman           Unit Term         Unit Address           Apr I, 2022 - Mar 30, 2024         1214 Toopdan Dr Storth           Wildmahow, NY, 2009         Wildmahow, NY, 2009 |
| Jnit Renewal | Settings<br>Unit Renewal<br>Unit Pln       | Steen Mendaer Constitution<br>Accounting Remain                                                                                                    | Vauth Membership<br>6 1<br>Touth Members<br>Multiple Members                                                                                                    |
|              | Unit Dashboard<br>Roster                   | Validation<br>v: Onerer validation results 1 Error                                                                                                    |                                                                                                    |
|              | Transfer in<br>Position Manager<br>Reports | Error: Ceaters 40 not have current Youth Protection Tr<br>Melder United<br>6 System Tributed<br>9 Analysis Tribute<br>9 Analysis Analysis<br>9 Analysis                                                                                                    | List of errors, and who they<br>apply to that were found during<br>the validation process.                                                                                                    |
|              |                                            | Unit Renewal and Leadership Approval                                                                                                    | the validation process.                                                                                                    |

Once all validation errors have been resolved, "sign" the renewal by entering you name approving the leadership for renewal and then select "Next Step: Unit Pin Review"

|           | 1 Unit Validation                                                                | 2) Unit Pin Review                                                 | a (2) Payro                                                         | nt (4) Confirmation                                      |                            |
|-----------|----------------------------------------------------------------------------------|--------------------------------------------------------------------|---------------------------------------------------------------------|----------------------------------------------------------|----------------------------|
|           | Unit Leadership                                                                  |                                                                    | Chartered Organization                                              |                                                          |                            |
|           | Venturing Crew Advisor<br>Christ<br>Committee Chair<br>Holly<br>Committee Member | Chartered Organization Rep.<br>Hol<br>Executive Officer<br>Olenn." | Organization Name<br>Em,<br>Unit Term<br>Oct 1, 2023 - Sep 30, 2024 | Executive Officer<br>Ciles<br>Unit Address<br>280<br>Tus |                            |
|           | Karla                                                                            | Edit Positions                                                     | Membership                                                          |                                                          |                            |
|           |                                                                                  |                                                                    | 5<br>Youth Members                                                  | 1<br>Multiple Members                                    |                            |
|           | Unit Renewal and Leader                                                          | rship Approval                                                     |                                                                     |                                                          |                            |
| Sign Here | · [                                                                              | , approve the renewal of the a                                     | bove-named unit and leadership for                                  | the year.                                                |                            |
|           | Cick                                                                             | ere for Pay at the Council Office Option                           |                                                                     | Next Step: Unit Pin Review                               | Next Step: Unit Pin Review |

Make any necessary changes to the Unit Pin Setup. Be sure the indication to show on BeAScout corresponds with the "Fields to Display on Unit Pin."

I.e.: If indicate to show on BeAScout, select which fields to show. Then select " Continue to Unit Renewal."

| nit Information                                                                           | ontinue to Unit Renewal | Continue to Unit Rene                                                                                                    | ewal                       |
|-------------------------------------------------------------------------------------------|-------------------------|----------------------------------------------------------------------------------------------------|----------------------------|
| Appear on 8eAScout :<br>Allow People to Apply Online :<br>Contact Information             |                         | This Unit will not appear on BeASc<br>Crew 0089 Empact of West Al<br>Contact: Christopher Holloway<br>Email: cholloway9133@gmail.com | out.<br>abama.<br>n        |
| Contact Person: Christopher Hol<br>Phone: (205) 792-3276<br>Email: cholloway9133@gmail.co | loway<br>m              | Online Registration evaluable f     Request More Information                                                                         | or this unit.<br>Apply Now |
| ∠ Edit                                                                                    |                         | Fields to Display on Unit Pin:<br>Unit Meeting Address:                                                                              |                            |
| HIGH ADVENTURE                                                                            |                         | Contact Person's Name :<br>Phone Number :                                                                                            |                            |
| Unit Website                                                                              |                         | Contact Email:                                                                                                    |                            |
| www.scouting.org                                                                          |                         | Unit Website-                                                                                                    |                            |
| Additional Unit Information                                                               |                         | Additional Unit Information:                                                                                                    |                            |

The ACH Payment admin fee is \$1.00; the Credit Card admin fee is 3%.

Select "Credit Card" or "Bank Account" (ACH). Enter the credit card or bank account (ACH) information on the appropriate tab.

(See next page for ACH payment information.)

| Se oue valoacon                                                                                                    |                               | Payment      | (1) Confirmation |
|----------------------------------------------------------------------------------------------------|-------------------------------|--------------|------------------|
| Jnit Renewal Fees                                                                                                    |                               |              |                  |
| Recharter Fee:                                                                                                    | \$100.00                      |              |                  |
| Subtotal:                                                                                                    | \$100.00                      |              |                  |
| Admin Fee (Credit Card - 3%):                                                                                           | \$3.00                        |              |                  |
| Total:                                                                                                    | \$103.00                      |              |                  |
| Billing Information                                                                                                    |                               |              |                  |
| Billing Information                                                                                                    | Credit Card                   | Bank Account |                  |
| Credit Card Bank Account                                                                                                | Credit Card                   | Bank Account |                  |
| Credit Card Bank Account<br>CARD INFORMATION<br>* First Name:                                                           | Credit Card                   | Bank Account |                  |
| Billing Information<br>Credit Card Bank Account<br>CARD DISCRAMEDION<br>* First Name:<br>* Last Name:                   | Credit Card<br>Mary<br>Person | Bank Account |                  |
| Billing Information<br>Credit Card Bank Account<br>CARD DISFORMATION<br>* First Name:<br>* Last Name:<br>* Card Number: | Credit Card<br>May<br>Person  | Bank Account |                  |

|                    | <ul> <li>Card Number;</li> </ul>  | of it have US4 4113   |                         |         |
|--------------------|-----------------------------------|-----------------------|-------------------------|---------|
|                    | Expiration Date:                  | 12/27                 |                         |         |
|                    | * OWI                             | 411                   |                         |         |
|                    | • [mail Address:                  |                       |                         |         |
| BALLIP             | NG ADDRESS                        |                       |                         |         |
|                    | * Country!                        | USA                   | 2.94                    |         |
|                    | * Address Line 1:                 | 1325 W Walnut Hill Ln |                         |         |
|                    | Address Line 21                   |                       |                         |         |
|                    | = City:                           | aving                 |                         |         |
|                    | * State/Region/                   | 1X.                   | 2.90                    |         |
| Save this card for | * ZIP Code:                       | 75038-3008            |                         |         |
| tuture payments.   | Save this card for future payment | . 0                   |                         |         |
|                    |                                   |                       | Submit Payment Submit F | Payment |
|                    |                                   |                       |                         |         |

As a unit, you have the option to securely store the payment information for next year if desired. Select "Submit Payment" if paying by credit card or "Pay with Bank Account" if paying by ACH.

Click on "Submit Payment" (if by credit card) or "Pay With Bank Account" (if by ACH).

| Credit Card ACH Payment                                              |
|----------------------------------------------------------------------|
| * First Name: First Name                                             |
| Last Name     Last Name                                              |
| Email Address:     Email                                             |
| Phone Number     Phone Number                                        |
| Address Line 1: Address Line 1                                       |
| • City:                                                              |
| * State/Region: Choose State/Region V                                |
| Save account                                                         |
| information for future Save account information for future payments: |
| Pay With Bank Account                                                |

You will next see a recap of the fees. Select "Go to Confirmation."

| is paid: Yes<br>Created By: Mary Referit |          |         |                  | 0 |
|------------------------------------------|----------|---------|------------------|---|
| <ul> <li>Unit Validation</li> </ul>      |          | Payment | (3) Continuation |   |
| Unit Renewal Fees                        |          |         |                  |   |
| Recharter Fee:                           | \$100.00 |         |                  |   |
| Subtotal:                                | \$100.00 |         |                  |   |
| Admin Fee (Credit Card - 3%):            | \$3.00   |         |                  |   |
| Total:                                   | \$103.00 |         |                  |   |

You will next see the payment processing and confirmation page, at the same time, an email confirmation and receipt will be sent to the email address provided in the billing information section.

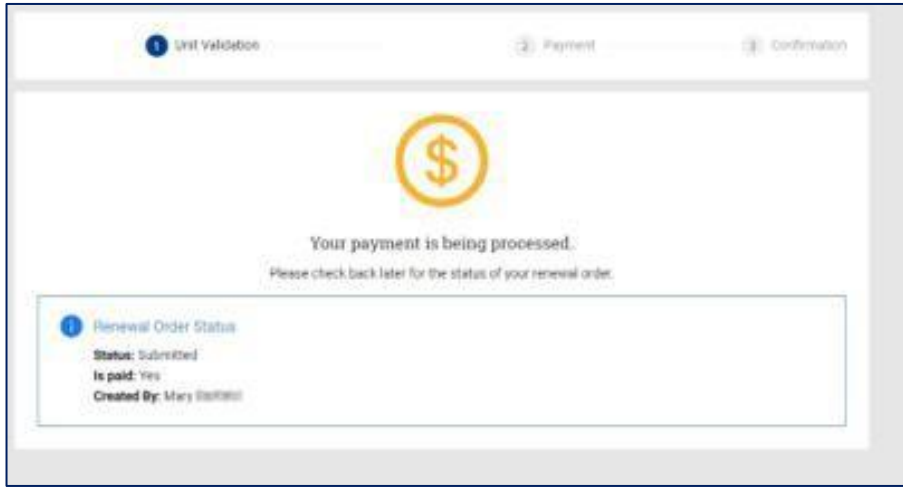

Your unit is now submitted for renewal and will be posted overnight.

| Diale integrated Payments <chare-support com-<="" diversay="" th=""><th></th></chare-support>                              |                                                                                                    |
|----------------------------------------------------------------------------------------------------|----------------------------------------------------------------------------------------------------|
| teron king. This Bole () est:<br>I there is poster, with her this results is distinged, due tee to very if is a web brown. | Event 1/1/2027                                                                                                    |
|                                                                                                    | CHASE<br>Integrated Payments                                                                                                    |
|                                                                                                    | Receipt                                                                                                    |
|                                                                                                    | Billed to:<br>Visa suscess4113<br>Mary Parillani<br>USD 3100.00<br>Purchased from:<br>Billion Billion<br>Billion Billion<br>Purchased from:<br>Billion Billion<br>Billion Billion<br>Purchased from:<br>Billion Billion<br>Billion Billion<br>Billion<br>Billion Billion<br>Billion Billion<br>Billion Billion<br>Billion Billion<br>Billion<br>Billion Billion<br>Billion<br>Billi |